## **Calculator Hotkey**

- Click START...All Programs...Accessories
  Rightclick Calculator and select Properties from the dropdown list.
  Place your cursor in the Key box and click you will see CTRL + ALT + C appear.
- 4. Click Apply and OK

Now when you press CTRL + ALT + C keys the calculator will pop up onto your screen.

Revised 4/1/2010 JMM